Vezměte, prosíme, na vědomí, že text článku odpovídá platné právní úpravě ke dni publikace.

# Jak si upravit Windows XP - 1. díl

# Začátečník

# Jak si přidat nový panel nástrojů na hlavní panel

××

Chcete si zrychlit přístup do některých složek, které často navštěvujete? Přidejte si je jako nový panel nástrojů na hlavní panel Windows. Ke složkám tak budete mít rychlý a pohodlný přístup, aniž byste museli přecházet do **nabídky Start**, spouštět **Průzkumníka Windows** nebo minimalizovat otevřená okna a požadovanou položku otevřít z plochy ...

- Na volné místo na hlavním panelu klepněte pravým tlačítkem myši.
- Přejděte do podnabídky **Panely nástrojů** a vyberte položku **Nový panel nástrojů**.
- V okně Nový panel nástrojů v seznamu označte složku, kterou chcete na hlavní panel umístit. Vyzkoušet můžete například složku Tento počítač nebo Ovládací panely.
- Stiskněte tlačítko **OK**.
- Na hlavním panelu se objeví nová položka.
- Klepnutím na symbol dvojité šipky se rozbalí nabídka s obsahem dané složky.
- Na požadovanou položku přejděte klepnutím levým tlačítkem myši.

V případě, že budete chtít nový panel nástrojů z hlavního panelu odstranit, klepněte na volné místo na hlavním panelu levým tlačítkem myši, zvolte možnost **Panely nástrojů** a zrušte zatržení u názvu dané položky.

### Jak zapnout integrovaný firewall

Windows XP obsahují integrovaný firewall pro ochranu počítače proti útokům z internetu. Pokud je váš počítač k internetu připojen, určitě byste měli mít firewall aktivován. Zda je firewall zapnutý ověříte následujícím způsobem:

- Otevřete nabídku Start a vyberte Ovládací panely.
- Poklepejte na ikonu Síťová připojení.
- To, zda je dané připojení chráněno bránou firewall, jednoduše na první pohled poznáte podle symbolu visacího zámku v horní části ikony připojení.

Pokud je firewall vypnutý, proveďte tento postup:

- Na požadované připojení klepněte pravým tlačítkem myši a z nabídky zvolte Vlastnosti.
- Přejděte na záložku **Upřesnit**.

- V části okna Brána firewall pro připojení k internetu aktivujte položku Chránit počítač a síť omezením nebo zabráněním přístupu k tomuto počítači z internetu.
- Provedené nastavení uložte klepnutím pravým tlačítkem myši.

**Tip:** Integrovaný firewall ve Windows XP neumožňuje žádné větší nastavení (což by se mělo alespoň trochu změnit po nainstalování Service Packu 2), a proto jej využijte jen jako nouzové řešení. Pokud to s ochranou počítače myslíte alespoň trochu vážně, nainstalujte si některý z pokročilých programů – zkuste například <u>Kerio Personal Firewall</u>, který můžete pro domácí použití využívat zdarma.

### Jednoduché odeslání e-mailu

Pokud často posíláte e-maily některým osobám, můžete si na ploše (nebo kdekoliv jinde) vytvořit ikonu pro odeslání nové zprávy. Poklepáním na ikonu se automaticky otevře okno e-mailového klienta s předvyplněnou adresou v poli **Komu**.

Jak si takovéhoto zástupce vytvořit?

- 🗷 Na volné místo na ploše klepněte pravým tlačítkem myši a zvolte možnost Nový | Zástupce.
- Do kolonky **Zadejte umístění položky** vepište příkaz ve tvaru **mailto:jmeno.prijmeni@domena.cz**.
- V následujícím okně zadejte požadovaný název zástupce a ve finální obrazovce stiskněte tlačítko **Dokončit**.
- Poklepáním na ikonu levým tlačítkem myši se zobrazí požadované okno nové zprávy.

# Pokročilý

#### Jak do WMP 9 přidat možnost převedení hudby do MP3

××

Pokud používáte **Windows Media Player** pro kopírování hudebních cédéček na pevný disk počítače, pak vám určitě chybí podpora formátu **MP3**. Chcete-li program o podporu tohoto formátu rozšířit bez instalace speciálního zásuvného modulu (plug-inu) postupujte následovně:

- Spusťte Poznámkový blok (Win + R | notepad).
- Do okna přepište nebo zkopírujte následující zápis:

Windows Registry Editor Version 5.00

```
[HKEY_LOCAL_MACHINESOFTWAREMicrosoftMediaPlayerSettingsMP3Encoding]
"LowRate"=dword:0000dac0
"MediumRate"=dword:0000fa00
"MediumHighRate"=dword:0001f400
"HighRate"=dword:0002ee00
```

- Stiskněte klávesovou kombinaci **Ctrl + S**.
- Z nabídky Uložit jako typ vyberte možnost Všechny soubory a do pole Název souboru zadejte mp3.reg.
- Na vytvořený soubor poklepejte levým tlačítkem myši a potvrďte zobrazený dialog.
- Spusťte **Windows Media Player**, přejděte do nabídky **Nástroje | Možnosti** a klepněte na záložku **Kopírovat hudbu**.
- V části okna Nastavení kopírování v nabídce Formát nyní navíc naleznete novou položku MP3.

# Zakázání startovací obrazovky Outlook Expressu

**X**Už se vám okoukala modrá startovací obrazovka **Outlook Expressu**, která se automaticky zobrazuje na několik sekund při každém spuštění tohoto e-mailového klienta? Jednoduše její zobrazení zakažte:

- Otevřete nabídku Start, vyberte Spustit a zadejte příkaz regedit. Postupným klepáním přejděte na klíč HKEY\_CURRENT\_USERIdentities{GUID}SoftwareMicrosoftOutlook Express5.0.
- Přejděte do nabídky Úpravy | Nový | Hodnota DWORD a vytvořte novou položku, kterou pojmenujte jako NoSplash.
- Na vytvořenou hodnotu poklepejte levým tlačítkem myši a do řádku Údaj hodnoty vepište 1.
- Ukončete Editor registru.

#### Jak v Internet Exploreru zobrazit pátou zónu zabezpečení

×

Pokud ve výchozím nastavení Windows přejdete do **Ovládacích panelů**, poklepete na ikonu **Možnosti internetu** a zobrazíte kartu **Zabezpečení**, naleznete v daném okně čtyři zóny zabezpečení, jejichž nastavení je možné upravit – **Internet**, **Místní intranet**, **Důvěryhodné servery** a **Servery s omezeným přístupem**.

Pomocí editace registru si sem však můžete navíc přidat další, pátou zónu **Tento počítač**, která vám umožní upřesnit nastavení zabezpečení vašeho počítače. Jak na to?

- Spusťte Editor registru (tlačítko Start | Spustit | regedit).
- Zobrazte klíč HKEY\_CURRENT\_USERSoftwareMicrosoftWindowsCurrentVersionInternet SettingsZones.
- V pravé části okna vyhledejte (případně vytvořte novou) hodnotu typu DWORD s názvem **Flags** a poklepejte na ni levým tlačítkem myši.
- Do kolonky Údaj hodnoty ve zobrazeném okně vepište hodnotu 1.
- Ukončete práci s Editorem registru.

# **Správce**

### Jak odstranit neplatné položky ze seznamu Přidat nebo odebrat programy

Čas od času se stane, že program ze systému neodstraníte prostřednictvím odinstalačního programu, ale "ručně" pomocí klávesové zkratky **Shift + Delete**. V tomto případě však v seznamu nainstalovaných programů zbytečně zůstává položka pro odinstalování daného programu. Chcete-li tuto neaktivní položku odstranit, postupujte následovně:

- Spusťte Editor registru (nabídka Start | Spustit | regedit).
- Přejděte na klíč
  - HKEY\_LOCAL\_MACHINESOFTWAREMicrosoftWindowsCurrentVersionUninstall.
- Zobrazí se index programů uvedených v seznamu nainstalovaných položek.
- Pro odebrání vybrané položky ze seznamu klepněte na danou složku s názvem programu pravým tlačítkem myši a zvolte možnost **Odstranit**.
- Provedené nastavení se projeví ihned, stačí přejít do **Ovládacích panelů** a poklepat na ikonu **Přidat nebo odebrat programy**.

# Jak nastavit jinou velikost ikon na ploše

Standardně je nastavena maximální velikost ikon na ploše a v nabídce Start na 32×32 obrazových bodů. V případě, že chcete mít zobrazené ikony větší, proveďte tuto úpravu v systémovém registru:

- Spusťte Editor registru.
- Otevřete klíč HKEY\_CURRENT\_USERControl PanelDesktopWindowMetrics.
- V pravé části okna poklepejte na položku Shell Icon Size.
- Otevře se okno Upravit řetězec, kde do kolonky Údaj hodnoty zadejte požadovanou velikost.
   Zadáte-li například hodnotu 40, bude velikost ikon nastavena na 40×40 pixelů.
- Nastavení se projeví při příštím přihlášení.

# Jak zakázat používání okna Spustit

#### ×

Klepnutím na **tlačítko Start | Spustit** nebo stisknutím klávesové zkratky **Win + R** dojde k otevření dialogu **Spustit**, pomocí něhož je možné spouštět programy a různé nástroje. Chcete-li uživatelům jeho používání zakázat, proveďte následující postup:

- Otevřete Editor registru.
- Zobrazte klíč

#### $HKEY\_CURRENT\_USERS of two remains of two remains on the second statement of the second statement of$

- V pravé části okna vyhledejte (případně vytvořte novou) hodnotu DWORD s názvem **NoRun**.
- Poklepejte na ni levým tlačítkem myši a přiřaďte jí hodnotu 1.
- Ukončete Editor registru. Nastavení se projeví při příštím přihlášení.

Zdroj: Živě

© EPRAVO.CZ - Sbírka zákonů, judikatura, právo | <u>www.epravo.cz</u>